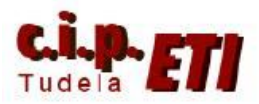

## ETHERNET

# INDICE

- 1. INTRODUCCIÓN
- 2. EJEMPLO DE ENLACE ENTRE PLCs, PC y NS MEDIANTE SWITCHER
  - a. PROCEDIMIENTO
  - b. CONFIGURACIÓN DE LA ETN11 DEL PLC MAESTRO
  - c. CONFIGURACIÓN DE LOS PUERTOS ETHERNET DEL RESTO DE PLCs
  - d. CONFIGURACIÓN NS
  - e. AMPLIACIÓN EJERCICIO
    - i. ENLACE SERIE ENTRE CPU DEL PLC Y NS
    - ii. ENLACE SERIE ENTRE PUERTO RS232 MÓDULO SCU41-

V1 y NS

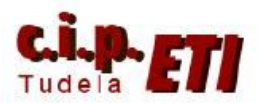

## 1. INTRODUCCIÓN

Mediante la utilización de módulos (ETN11) ó CPUs ya dotadas de puerto Ethernet, es posible integrar PLCs en la red Ethernet, de modo que se puede:

- Acceder a los archivos de programas, datos de parámetros, registros almacenados en tarjetas de memoria CompactFlash, incluso desde redes externas a través de Switcher.
- Realizar una visualización directa de los datos almacenados en la CPU.
- Realizar un intercambio de datos en tiempo real entre controladores (CPUs)
- Realizar una supervisión de datos de proceso mediante PCs ó NS.

Las características principales de los puertos Ethernet integrados en las CPUs ó módulos de comunicación son:

- Puerto Ethernet (100 BASE-TX)
- Comunicación TCP/IP FINS
- Funciones de servidor de archivos FTP
- Direccionamiento de mensajes integrado.
- Servidor Web para facilitar la configuración
- Posibilidad de enlazar hasta 255 nodos
- Transparencia de mensajes entre el autómata y otros dispositivos conectados al PLC mediante buses tipo: serie, Device Net, ModBus, etc.
- Configuración de las funciones Ethernet de la CPU mediante el software de programación CX-Programmer.
- NOTA. Las CPU CJ2M el puerto incorporado es Ethernet IP.

### 2. EJEMPLO DE ENLACE ENTRE PLCs, PC, y NS (utilizando un switcher)

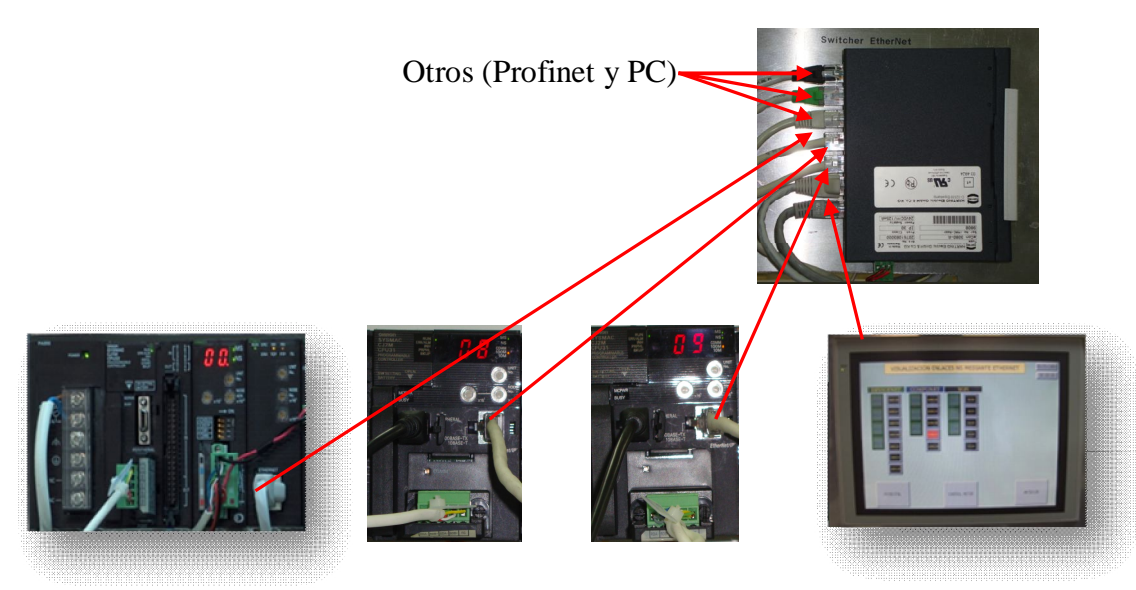

PLC maestro ETN11

Esclavo1 CJ2M CPU31

Esclavo2 CJ2M CPU31

NS12-Ethernet

Switcher Ethernet

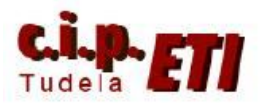

En el ejemplo utilizado en el entrenador, se va configurar una red formada por un módulo ETN11 integrado en el PLC CJ1M del entrenador, dos PLCs CJ2M con CPU31, una NS12 y el PC del entrenador (la NS también se enlazará por el puerto serie al PLC maestro del entrenador).

Dado que el objetivo final es disponer de un entrenador que integre todo tipo de comunicaciones, esta práctica se realizará sobre el mismo proyecto que se utilizó en el ejemplo anterior. El resto de prácticas, también se irán incluyendo al proyecto inicial de modo que al final del proceso, todas estén en un único proyecto.

Para el montaje se conecta al PLC maestro del entrenador de comunicaciones un módulo Ethernet ETN11. La NS es de 12 pulgadas, modelo NS12-TS01-V2. Los dos PLCs restantes son del mismo tipo que el del entrenador, aunque con una CPU último modelo. Las conexiones de la red van a un Switcher marca Harting.

Para la configuración de las comunicaciones, se utiliza CX-PROGRAMMER (PLC) y NS-DESIGNER (NS).

En el ejemplo, además de comunicar la NS con el PLC utilizando Ethernet, se ha configurado un segundo enlace que utiliza el puerto serie SERIALA de la NS y el puerto serie RS232 de la CPU. (Posteriormente, al necesitar el puerto serie de la CPU para otros enlaces, se utilizará un módulo SCU41-V1 que se incorporará al PLC del entrenador).

### A) PROCEDIMIENTO

- Con el PLC desconectado colocar el modulo Ethernet seleccionando desde las ruletas: el <u>Nº de Unidad</u> (UNIT número 1) y <u>Nº de nodo</u> (NODE número 02). (el PC será el nodo 10, la NS el nodo 3 y los otros dos PLCs los números 8 y 9). Conectar los cables de la red y aplicar corriente al PLC.
- El PLC arranca dando un mensaje de error. (se ha añadido un módulo). Es necesario configurar la tabla de E/S.
- Abrir con CX-Programmer el fichero de la aplicación anterior (DeviceNet), conectarse al PLC y dejarlo en modo Program.
- Crear de nuevo la tabla de E/S siguiendo el procedimiento descrito en el ejemplo de DeviceNet.
- Desde la misma ventana, transferir la tabla creada al PLC. Cerrar la ventana de E/S.
- Desde "Herramientas" seleccionar "Configuración de RED". Se abre CX-Integrator desde el cual, conectándonos al PLC desde el menú "Herramientas", seleccionando la opción "iniciar Tabla de Rutas" traemos la que ya tiene el PLC. Sólo tiene la red 1 que se creó en el ejemplo de DeviceNet.
- En la posición 1 de la tabla de rutas, insertar una nueva CPU SIOU y darle el número 2, transferirla al PLC y traerla de nuevo. Los pilotos verdes indican que la tabla está correcta. (ver figura).

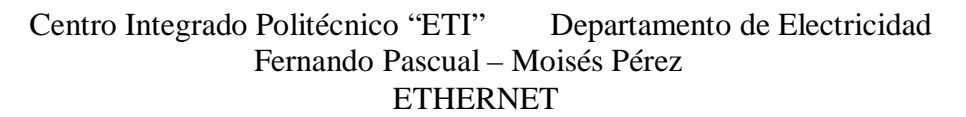

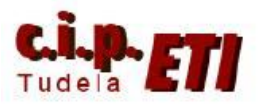

- IMPORTANTE. Si los dos PLCs restantes usados en la aplicación fueran CJ1M, sería imprescindible repetir el proceso anterior para incluirlos en la misma red (la nº 2). Al ser CJ2M, con puerto Ethernet IP, utilizando esta conexión NO es necesario el incluirlos dicha red, pero para en darle uniformidad al proyecto, se utilizará la conexión Ethernet normar v se configurarán de forma que todos estén en la misma red nº 2.

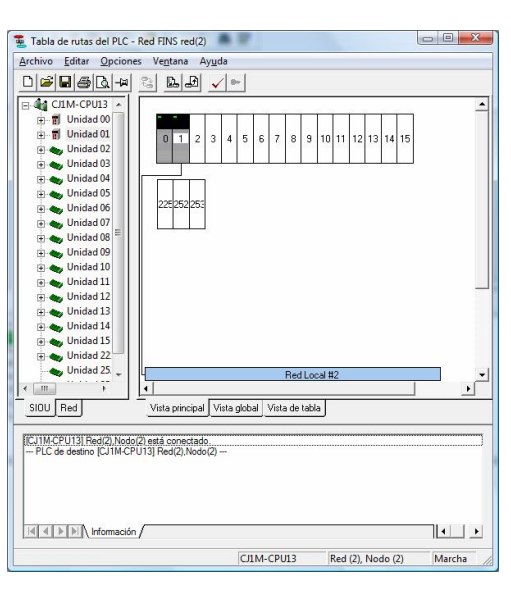

- Desde CX-Integrator NO es posible conectarse a los CJ2M mediante USB ó
- Ethernet IP. Se conectarán mediante Toolbus (USB port) ó Ethernet (en la red 2)
- Los dos PLCs CJ2M se integrarán por lo tanto en la red 2, insertando la CPU SIOU de dicha red en la posición 0 del rack. Para poder hacer esta integración de los PLCs en la red 2, la conexión para la configuración se realizará mediante Toolbus (USB port).

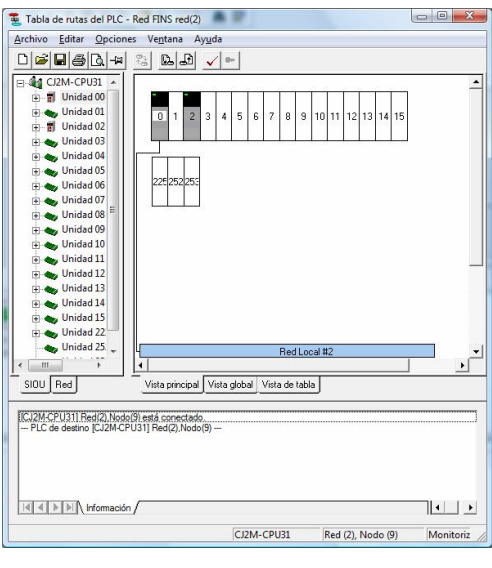

| Nombre de dispositivo- |   |                         |
|------------------------|---|-------------------------|
| RelayDevice            |   |                         |
| Tipo de dispositivo    |   |                         |
| CJ2M                   | - | <u>C</u> onfiguraciones |
| Tipo de red            |   |                         |
| Toolbus (USB port)     |   | Configuraciones         |
|                        |   |                         |
| Comentario             |   |                         |
|                        |   | *                       |
|                        |   |                         |
|                        |   | -                       |
|                        |   |                         |

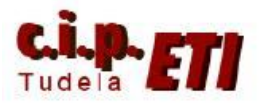

## **B** CONFIGURACIÓN DE LA ETN11 DEL PLC MAESTRO

En CX-Programmer abrir la tabla de E/S y seleccionar el módulo Ethernet, se abre la ventana en la que se le adjudica la dirección IP y la máscara de Subred. Ver valores en la imagen que corresponden a la dirección del PLC en la red. IMPORTANTE. La última cifra de la dirección IP tiene que coincidir con la dirección de nodo indicada en las ruletas del módulo.

| J1W-ETN11 [Editar parámetros]                                                                                                    | ? 🛛 |
|----------------------------------------------------------------------------------------------------|-----|
| Configuración Configuración del correo                                                                                                    |     |
| Emisión     Puerto FINS/UDP     Predeterminado (9600)     Todos 0 (4.2BSD)     O                                                                                                    |     |
| Dirección IP<br>192.168.1.2<br>Máscara de subred<br>255.255.0<br>FTP<br>Inicio de sesión<br>Contraseña<br>Contraseña |     |
| Iransf.[de unid.a PC]         Iransf.[de PC a unid.]         Comparar         SoftSW/         Reiniciar                                                                                                    |     |
| Configurar predet. Cancelar Cancelar                                                                                                    |     |

Transferir la configuración al PLC (se puede hacer desde la propia ventana de la tabla de E/S). La transferencia se ha realizado por el puerto serie del PC, (TOOLBUS) enlazado con el puerto de la programadora del PLC, con el cable de enlace correspondiente.

Desconectarnos del PLC.

Para enlazar el PC con el PLC utilizando la red Ethernet, seleccionando el PLC (en la ventana principal) se abre de nuevo la ventana que permite seleccionar la red de enlace. Ponerla en Ethernet y en CONFIGURAR, aparecen las pantallas de configuración de la red y del controlador.

| Configuración de red [Ethernet]                                                                                                    | Configuración de red [Ethernet]                                                                                                    |
|----------------------------------------------------------------------------------------------------|----------------------------------------------------------------------------------------------------|
| Red       Controlador         Dirección de origen FINS         Red:       2         Dirección de destino FINS         Red:       2         Nodo:       2         Unidad:       2         Longitud de trama       Tiempo(s) de espera de respuesta         2       2         Número de unidad de Host Link       Nivel de funcionamiento de red         ©       x | Red       Controlador         Número de nodo de estación de trabajo         5       Image: Dirección IP         Dirección IP       Número de puerto         132       168       1       2 |
| Aceptar Cancelar Ayuda                                                                                                    | Aceptar Cancelar Ayuda                                                                                                    |

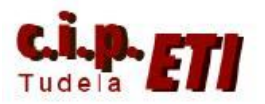

Los datos introducidos corresponden:

#### Dirección de origen FINS

Red - 2 (se crea la red en CX-INTEGRATOR)

#### **Dirección de destino FINS**

Red - 2 (los elementos van a estar conectados en la misma red)

Nodo – 2 (es el número de nodo de destino, en este caso el de la ETN11 que se ha seleccionado desde sus ruletas).

#### **Dirección IP**

Tiene que ser la misma que se ha puesto antes en la configuración de la tabla de E/S. esta dirección es pues la de la tarjeta ETN11 del PLC.

Resto de valores se pueden dejar por defecto.

Aceptando la configuración, ya se puede realizar el enlace entre el PC y PLC vía Ethernet (el enlace se establece a través del Switcher).

#### a. Configuración de los puertos Ethernet de los PLCs esclavos

Conectarse los **PLCs** a esclavos realizar la y configuración del puerto Ethernet del PLC de forma igual que se hizo en el PLC maestro, sólo cambia el último dígito de la dirección IP que tiene que coincidir con el valor seleccionado en la ruleta de UNIT. Nº (al esclavo 1 se le adjudica la dirección 8 y la 9 al esclavo 2). Resto de parámetros dejarlos por defecto (ver figura).

| irección IP                                                                                                    | No usar DNS                                                                                                    |
|----------------------------------------------------------------------------------------------------|----------------------------------------------------------------------------------------------------|
| Usar is squierte direction           Direction IP         192 . 168 . 1 . 8           Máscara de subred         255 . 255 . 255 . 0           Pueta de enlace         0 . 0 . 0 . 0           predeterminada         0 . 0 . 0 . 0                                       | C         User DNS           Servidor DNS primario         0         0         0         0           Servidor DNS         0         0         0         0         0           Nombre de dominio |
| La configuración BOOTP sólo es válida para el<br>siguiente reinicio de unidad (restauración de<br>alimentación).<br>Después, la configuración BOOTP se borará.<br>La dirección IP oblenda se guardará<br>automáticamente como configuración del sistema en<br>la unidad. | Tabla del enrutador IP<br>Dirección IP Dirección de puetta c<br>Eliminar                                                                                                    |
| misión<br>Todos 1 (4.3BSD)<br>Todos 0 (4.2BSD)                                                                                                    | с <u>Ш</u> ь                                                                                                    |
| [.[de unid. a PC]                                                                                                    | ar Reiniciar                                                                                                    |

Tabla de rutas del PLC - Red FINS red(2)

rchivo <u>E</u>ditar <u>O</u>pciones Ve<u>n</u>tana Ay<u>u</u>da 0 📽 🖬 🕾 🗛 🖚

3 6 5

Crear la tabla de rutas en cada PLC igual que se hizo con el "maestro", teniendo en cuenta que la unidad CPU SIOU se inserta en la posición 0 que es el número de unidad que lleva el módulo Ethernet incluido en la CPU. Darle el número de red 2 para que todos los elementos de la red Ethernet estén en la misma red número 2. Transferir la tabla de rutas a los PLCs.

Transferida la configuración y la tabla de rutas a los PLCs, desconectarse y configurar el nuevo enlace entre PC y PLC mediante Ethernet con la dirección IP que corresponde a cada uno (igual que se hizo con la unidad maestra).

Al estar todos los PCs conectados al Switcher, el PC puede estar enlazado de forma simultánea a todos los PLCs.

44 
 P→m
 Unidad 00

 P→m
 Unidad 01

 P→m
 Unidad 02

 P→m
 Unidad 03

 P→m
 Unidad 04

 P→m
 Unidad 05

 P→m
 Unidad 05

 P→m
 Unidad 05

 P→m
 Unidad 05

 P→m
 Unidad 06

 P→m
 Unidad 08

 P→m
 Unidad 09

 P→m
 Unidad 10

 P→m
 Unidad 11

 P→m
 Unidad 13

 P→m
 Unidad 13

 P→m
 Unidad 13
 nidad 15 idad 22 dad 25. SIOU Red Vista principal Vista global CJ2M-CPU311 Red(2) Nodo(9) está con --- PLC de destino [CJ2M-CPU31] Red(2 • CJ2M-CPU31 Red (2), Nodo (9 Monitoriz

NOTA: realizar la configuración de la red Ethernet, la conexión desde CX-Programmer del PC con los distintos PLCs CJ2M, se puede realizar mediante Ethernet IP y mediante Ethernet normal, realizando para ello la selección de cada enlace. Ver figuras.

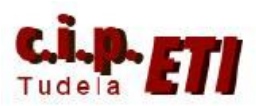

| Cambiar PLC                                                                                                    | Configuración de red [Ethernet]                                     | Configuración de red [Ethernet]                                                                                                    |
|----------------------------------------------------------------------------------------------------|---------------------------------------------------------------------|----------------------------------------------------------------------------------------------------|
| Nombre de dispositivo<br>EsclavoProfibús2<br>Tipo de dispositivo<br>CJ2M <u>Configuraciones</u><br>Tipo de red<br>Ethernet <u>Configuraciones</u><br>Mostrar todos | Red       Controlador         Dirección de origen FINS         Red: | Red     Controlador       Número de nodo de estación de trabajo       10     IP       Dirección IP       192.       168.       1       9 |
| Comentario Aceptar Cancelar Ayuda                                                                                                    | Número de unidad de Host Link                                       | Aceptar Cancelar Ayuda                                                                                                    |

Configuración enlace PC-PLC CJ2M mediante Ethernet

| EsclavoProfibús2    |                           |
|---------------------|---------------------------|
| Tipo de dispositivo |                           |
| СЈ2М                | ✓ <u>C</u> onfiguraciones |
| Tipo de red         |                           |
| EtherNet/IP         | ▼ Configuraciones)        |
| Mostrar todos       |                           |
| Comentario          |                           |
|                     | *                         |
|                     | Ŧ                         |
|                     |                           |

Configuración enlace PC-PLC CJ2M mediante Ethernet IP

| Imagen de configuración del                           | sistema   | A 4 4 1     | 10 10 10 10 10 10 10 10 10 10 10 10 10 1 |
|-------------------------------------------------------|-----------|-------------|------------------------------------------|
|                                                       | HUB       | EtherNet/IP |                                          |
| Configuración de red [Ethe<br>Red  <br>PLC de destino | rNet/IP]  | 3 20        | SYSMAC CS/CJ/CP/NSJ                      |
| Oirección IP:                                         | 192 . 168 | . 250 . 1   |                                          |

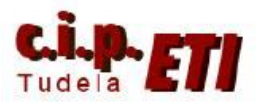

#### **B)** Configuración de la NS

Arrancar el software NS-Designer y crear proyecto nuevo. En la ventana de "Nuevo Proyecto", seleccionar el modelo de NS a utilizar, indicando además, el título del proyecto, nombre del archivo y la ubicación del ordenador en donde se guardará el archivo. Al aceptar se abre una ventana de diálogo que nos dice que para continuar, se guardará el proyecto. Este software trabaja de forma que, cada vez que se realizan cambios significativos, guarda el proyecto automáticamente.

| Nuevo proyecto          |                                                            | × |
|-------------------------|------------------------------------------------------------|---|
| Modelo                  | NS12-TS0[]-V1                                              |   |
| Versión del sistema     | 4.0                                                        |   |
| Título de proyecto      |                                                            |   |
| Nombre de archivo       | NewProject                                                 |   |
| Ubicación               | C:\Documents and Settings\Celula Flexible\Mis documentos\  |   |
| Configuración del siste | ema Configuración de comunicaciones Aceptar Cancelar Ayuda | ] |

Se crea la primera pantalla del proyecto que se puede numerar y nombrar.

1 Configuración de los puertos de la NS.

Seleccionando el menú "PT" – "Configuración de comunicaciones" se abre la ventana de configuración de los puertos, en la cual aparece por defecto seleccionado para comunicar el puerto serie A.

| Configuración de comunicaciones                                                                           |                                                     |                                               |                |                  | ×     |
|----------------------------------------------------------------------------------------------------|-----------------------------------------------------|-----------------------------------------------|----------------|------------------|-------|
| Comunicaciones-Todas<br>Puerto serie A<br>Puerto serie B<br>Puerto serie B<br>Ethernet<br>Controller Link | Puerto serie<br>Nombre de host<br>Tipo<br>Protocolo | PLC<br>SERIALA<br>SYSMAC-PLC<br>NT Link (1:N) |                | ]<br>]<br>]<br>] |       |
|                                                                                                    | Velocidad de c<br>Nº de unidad N                    | :omunicaciones<br>NT Link (1:N)               | Alta velocidad | ]                |       |
| Agregar host Eliminar host                                                                                |                                                     |                                               | Aceptar        | Cancelar         | Ayuda |

Para configurar el puerto Ethernet, deshabilitar el puerto serie y habilitar el puerto Ethernet. Rellenar con los datos que corresponden a la configuración del puerto de la NS.

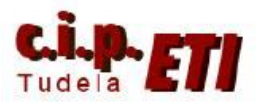

IMPORTANTE. La dirección de nodo y la última cifra de la dirección IP tienen que coincidir.

Esta configuración es la que la aplicación utilizará para comunicar por el puerto Ethernet.

2 Antes de enviar nada a la NS, puesto que el enlace que existe es a través del puerto Ethernet utilizando un Switcher, es necesario realizar LA MISMA

|  | - 1:SERIALA<br>Puerto sorie B<br>- Elevence<br>Controller Link | Dirección de red       2       Yelocidad de LAN         Dirección de godo       3       Image: Commutación automática entre 10/100 BASE-T         Nª de puerto UDP       9600       Image: Commutación automática entre 10/100 BASE-T         Dirección IP       192.168.1.3         Dirección IP       192.168.1.3         Máscara de gubred       255.255.255.0         Puerta de enlace pregeterminada       0.0.0.0         Dirección de servidor prozy de IP       0.0.0.0         Tagla de conversión       Nodo         Nodo       Dirección IP         Agregar       Edjar |
|--|----------------------------------------------------------------|----------------------------------------------------------------------------------------------------|
|--|----------------------------------------------------------------|----------------------------------------------------------------------------------------------------|

### CONFIGURACIÓN

EN LA PROPIA NS puesto que el puerto Ethernet viene deshabilitado de fábrica.

Para realizar la configuración, pulsando simultáneamente sobre dos esquinas de

la pantalla, se abre el SYSTEM MENÚ. Seleccionando la l solapa COM, desde la ventana, realizar la misma configuración de los puertos: SERIE А SERIE В У deshabilitados У **ETHERNET** habilitado у configurado con los mismos datos que se utilizaron al realizar la configuración del puerto desde NS-Designer. Terminar pulsando la tecla WRITE y aceptar el que la pantalla se reinicie.

|                             | Exit                           |
|-----------------------------|--------------------------------|
| Initia- PI Project Passaord | Com. Data Special Herdure Deck |
| Com.<br>Auto-neturn ON OFF  | Ethernet Setting               |
| Time-out 3 △ ▽              | Network Add, 2 Node Add, 3     |
| Retry Counts 5 🛆 🗸          | IP Address 182 188 1 3         |
| Serial Port A               | Sub-net Mask 255 255 255 8     |
| NT Link 1:N △ ▽ Detail      | Default GN 8 8 8 8             |
| Serial Port B               | LAN SPEED AUTO 108ASE-T        |
| None △ ▽ Detail             | Endole Disable                 |
| Ethernet                    | MAC Address (200304361824      |
| Ursabile                    | IP Hodrese Show Table          |
| Disable Enable              |                                |
|                             | Hrite                          |

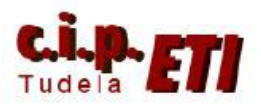

3 Para poder enlazar la NS con el PC y poder transferir la configuración, es necesario ir al menú "PT" – "Transferir" – "Configuración de transferencia". Se abre la ventana "Método de comunicaciones" que permite realizar dicha configuración.

| Reiniciar automáticamente después de la transmisión                                                                                                    | Ruta de comunicaciones                                                                                                    |
|----------------------------------------------------------------------------------------------------|----------------------------------------------------------------------------------------------------|
| Reiniciar automáticamente después de la transmisión                                                                                                    | Pasar a través de PLC                                                                                                    |
| Dpciones de Transferencia<br>✓ Transferir con la tabla de símbolos<br>✓ Borrar datos de historial tras la transferencia<br>Estará activo cuando el programa del sistema tenga la<br>versión 6.6. o posterior.       | © (1) (2)<br>PCPLCNS<br>C (1)<br>PCPLC[red]PLCNS (2)                                                                                           |
| Image: Transferencia directa de datos a NS/PC         Método de comunicaciones         Ethernet       Configurar         Comunicar con múltiples aplicaciones a través del puerto USB.         Unidad         Banco | Transferencia de datos a NS a través del PLC PC (1)Método de comunicaciones Ethernet PLC [Red] [2]Método de comunicaciones Ethernet Configurar |
|                                                                                                    |                                                                                                    |

La ventana permite configurar la transferencia de forma directa entre PC y NS ó de forma indirecta a través del PLC. Seleccionar la configuración directa y en las ventanas que se abren, introducir los datos que corresponden a la NS

| Configuración de red [Ethernet]                                                                                                    | Configuración de red [Ethernet]                                                                                                    |
|----------------------------------------------------------------------------------------------------|----------------------------------------------------------------------------------------------------|
| Red       Controlador         Dirección de origen FINS         Red:       2         Dirección de destino FINS         Red:       2         Nodo:       3         Unidad: | Red       Controlador         Número de nodo de estación de trabajo         56       Image: Detectar automáticamente         Dirección IP       Número de puerto         192       168       1       3 |
| Aceptar Cancelar Ayuda                                                                                                    | Aceptar Cancelar Ayuda                                                                                                    |

4 Para que la aplicación una vez diseñada (en los PLCs y la NS) funcione y realice el enlace entre ambos utilizando la red Ethernet, en la ventana "Configuración de comunicaciones" estará habilitado el botón "Agregar Host", que permite indicarle a la NS con qué elemento tiene que realizar el intercambio de datos (en este caso los PLCs). En esta ventana se indica el nombre que se le da al Host (En la figura se han nombrado con: MAESTROPROFIBÚS, ESCLAVO1PROFIBÚS Y ESCLAVO2PROFIBÚS ya que posteriormente también se comunicarán a través de

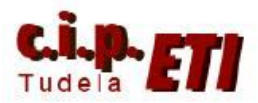

Profibús), el tipo de PLC con el que comunicar y el número de red y de nodo correspondientes a los PLCs.

| Comunicaciones-Todas Comunicaciones-Todas Puerto serie A 1:SERIALA Puerto serie B CHEMIC BLEMENTE COMUNICACIÓN SUBJECTION SUBJECTION SUBJECTI S | Nombre de <u>h</u> ost MAESTROPROFIBUS<br>Tipo SYSMAC-CS/CJ ▼<br>Dirección de red 2 ÷<br>Dirección de <u>n</u> odo 2 ÷ |
|----------------------------------------------------------------------------------------------------|----------------------------------------------------------------------------------------------------|
|----------------------------------------------------------------------------------------------------|----------------------------------------------------------------------------------------------------|

Realizados estos pasos, desde el PC se pueden transferir las respectivas aplicaciones a los PLCs y a la NS, además, la NS y el PC intercambiarán datos entre ellos (En la aplicación de la NS, al configurar los datos, se especificará que utilizarán el puerto correspondiente al PLC con el que se quiere enlazar).

Una vez enlazada la NS con el PLC maestro a través de Ethernet, este enlace permite visualizar y controlar parámetros de los distintos PLCs de la aplicación y de distintos buses de comunicación. Una vez desarrollada toda la aplicación se dispondrá de pantallas desde las que se podrá:

Forzar salidas de los distintos PLCs (incluyendo los buses del maestro).

Visualizar valores de E/S analógicas de los PLCs esclavos

Controlar un motor desde un variador de velocidad mediante ModBus.

Visualizar los enlaces del bus PClink.

Visualizar cualquier dato de E/S de los buses utilizados en la aplicación.

Mediante CX-Integrator, abrir el fichero guardado de la configuración de DeviceNet y "pinchando" dos veces en la red Ethernet, el programa realiza la búsqueda de componentes de la red. El programa presenta en una segunda solapa la estructura del a red Ethernet. Guardar de nuevo el fichero (con las dos redes creadas).

| engentrenador1 - CX-Integrator - [Red2(Ethernet):Red(002)]                                                                                                    | _ @ ×                       |
|----------------------------------------------------------------------------------------------------|-----------------------------|
| ा केंद्र Archivo Editar Ver Insertar Red Componente Herramientas Venta <u>n</u> as Ayuda                                                                                                    | _   &   ×                   |
| D 🖆 🖬 🖨 🖎 🖄 🖻 📧 🗠 🗛 🚳 🍇 📴 🚓 100% 🔍                                                                                                    |                             |
| <u>1. 1. 1. 1. 1. 1. 1. 1. 1. 1. 1. 1. 1. 1</u>                                                                                                    |                             |
| 相 至                                                                                                    |                             |
|                                                                                                    |                             |
|                                                                                                    | 1                           |
| Red2(Ethernet):Red(002)     Red2(Ethernet):Red(002)                                                                                                    | -                           |
| Red 1(DeviceNet):Re Componente3 Componente6 Componente7                                                                                                    |                             |
| Red2(Bhenet).Red                                                                                                    |                             |
| CJ1M-CPU13 N812-T801-V2 CJ2M-CPU31 CJ2M-CPU31                                                                                                    |                             |
| <u>Nesdo(002)</u> Nesdo(003) Nesdo(006) Nesdo(006)                                                                                                    |                             |
|                                                                                                    |                             |
|                                                                                                    |                             |
|                                                                                                    | -                           |
| Redes Componentes 32 Descripción 12 Red 1(Devic 12 Red 2(Ethem                                                                                                    |                             |
| XI =                                                                                                    |                             |
| xii Cargando el componente del nodo nº 2                                                                                                    |                             |
| Cargando el componente del nodo nº 3                                                                                                    |                             |
| Cargando el componente del nodo nº 9                                                                                                    |                             |
| Los parámetros del componente se transferirán desde la red (#002) al PC<br>Nodo #002 CL1W-ETN III, transferencia correcta                                                                                                    | E.                          |
| Nodo #UUS (N3 L-1 SU 1-VZ) No existe ningun parametro para transferr<br>Nodo #UUS (C2XH=1271); transference a correcta                                                                                                    |                             |
| Noto Hud State Link Link and State Constant                                                                                                    | *                           |
| A DE CARLES CONTRACTOR CONTRACTOR CONTRA | ES < 🎬 % 📶 🥯 💐 🧷 👘 🖓 👀 8:07 |
|                                                                                                    |                             |

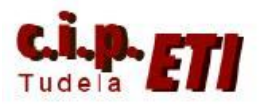

1

### b. AMPLIACIÓN EJERCICIO

### i. Enlace serie entre CPU del PLC y NS

Si además del enlace Ethernet se quiere habilitar también el del puerto serie, (normalmente el más utilizado para el intercambio de datos), se prepararán los dos puertos (PLC y NS) siguiendo el siguiente procedimiento:

| Comunicaciones-Todas | Puerto Ierie PLC   Nombre de host SERIALA  Ijpo SYSMAC-PLC  Protocolo NT Link (1:N)  |
|----------------------|--------------------------------------------------------------------------------------|
| Controller Link      | Comunicaciones<br>Velocidad<br>N <sup>e</sup> de ynidad NT<br>Link (1:N)<br>Avangado |
|                      |                                                                                      |

En el software NS-Designer, en la Ventana "Configuración de comunicaciones" habilitar el puerto serie A,

Seleccionar los parámetros de la figura. Puerto serie, Nombre del Host, Protocolo e indicar el número de unidad que corresponde en la red de NT Link a la NS. La velocidad de comunicaciones se seleccionará la misma que luego se especifique en la configuración del puerto del PLC. Enviar los datos de la configuración a la NS, ó realizar los cambios en la propia NS desde System Menú.

2 En la aplicación de CX-Programmer, en "Configuración" del puerto "Host Link", introducir los datos de la ventana.

| 📆 Configuración del PLC - NuevoPLC1                                                                                                    |                      |
|----------------------------------------------------------------------------------------------------|----------------------|
| Archivo Opciones Ayuda                                                                                                    |                      |
| Arranque       Configuración de CPU       Temporizaciones       Actualización de SIDU       Configuración de unidad       Pueto de Host Link       Presonalizada         Configuración de comunicaciones       Estándar (9600 : 1.7.2,E)       Modo       Canales de vínculo       Interview         Personalizada       Velocidad       Formato       Modo       Interview       Interview       Intervie | uerto periférico   E |
|                                                                                                    | CJ1M-CPU22 Offline   |

El modo de comunicaciones será como en la NS de NT Link (1:N)

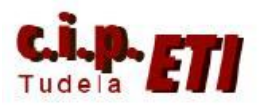

La configuración de comunicaciones tiene que ser personalizada para seleccionar la velocidad 38400 que corresponde a la estándar en la NS, mientras que 115200 corresponde a la alta velocidad en la NS.

El número de unidad en el PLC será el 0 (por defecto no modificable) y en NT/PC Link máx, es importante poner un número distinto de cero, igual ó mayor que las direcciones que tengan en la red los elementos conectados. (en el ejemplo, la NS tiene la dirección 1). Enviar esta configuración al puerto serie del PLC.

Posteriormente, al necesitar el puerto serie de la CPU para otras aplicaciones de comunicaciones, se realizará el enlace mediante un módulo SCU41 que se añadirá al PLC y en el cual, su puerto serie, se configurará de la misma forma.

(Pantalla principal de la NS con la aplicación completa).

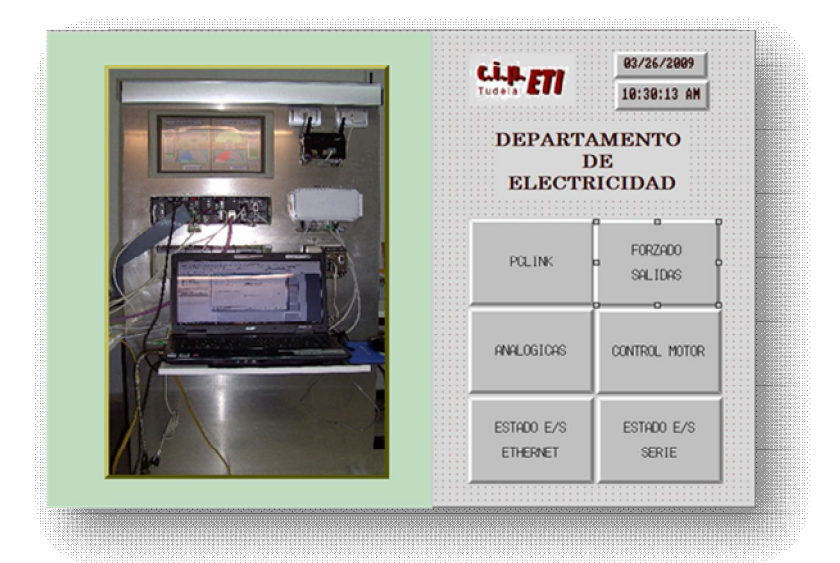

3 configuración de los objetos editados en la NS

| ME                                     | DIANTE                                                                                                    | ETHERN                                                                                                    | IET                                                                                                    |                                                                                                    |
|----------------------------------------|----------------------------------------------------------------------------------------------------|----------------------------------------------------------------------------------------------------|----------------------------------------------------------------------------------------------------|----------------------------------------------------------------------------------------------------|
| SALIDA 1.15<br>PLC ESCLAVO1            | OFF                                                                                                    |                                                                                                    | SALIDA 1.15<br>PLC ESCLAVO2                                                                                                    |                                                                                                    |
| SALIDA 2031.15<br>COMPONET<br>MAESTRO  |                                                                                                    |                                                                                                    | SALIDA 11.7<br>WIFI<br>MAESTRO                                                                                                    |                                                                                                    |
| SALIDA 3000.15<br>DEVICENET<br>MAESTRO |                                                                                                    |                                                                                                    | SALIDA 3002.5<br>DEVICENET<br>MAESTRO                                                                                                    |                                                                                                    |
| MED                                    | IANTE P                                                                                                    | UERTO S                                                                                                    | ERIE                                                                                                    |                                                                                                    |
| SALIDA 2031.14<br>COMPONET<br>SERIALA  | OFF                                                                                                    | OPF                                                                                                    | SALIDA 11.06<br>WIFI<br>SERIALA                                                                                                    |                                                                                                    |
| PRINCIPAL                              |                                                                                                    |                                                                                                    | ANTERIOR                                                                                                    |                                                                                                    |
|                                        | ME<br>SALIDA 1.15<br>PLC ESCLAVOI<br>SALIDA 2001.15<br>COMPONET<br>MAESTRO<br>SALIDA 3000.15<br>DEVICENET<br>MAESTRO<br>MEDI<br>SALIDA 2031.14<br>COMPONET<br>SERIALA | MEDIANTE<br>SALIDA 1.15<br>PLC ESCLAVOI<br>SALIDA 2031.14<br>COMPONET<br>MAESTRO<br>SALIDA 3000.16<br>DEVICENET<br>MAESTRO<br>MEDIANTE P<br>SALIDA 2031.14<br>COMPONET<br>SIRTIALA | MEDIANTE ETHERN<br>SALIDA 1.15<br>PLC ESGLAVOI<br>SALIDA 2051.14<br>COMPONET<br>MAESTRO<br>SALIDA 3000.16<br>DEVICENET<br>MAESTRO<br>SALIDA 2051.14<br>COMPONET<br>SKRIALA | MEDIANTE ETHERNET         SALIDA 1.15         SALIDA 2031.16         COMPONET         MAESTRO         SALIDA 3000.16         DEVICENET         MAESTRO         SALIDA 2031.16         MAESTRO         SALIDA 3000.16         MAESTRO         SALIDA 2031.16         MAESTRO         SALIDA 3000.16         MAESTRO         SALIDA 11.06         SALIDA 2031.14         SALIDA 2031.14         SALIDA 2031. |

Pantalla que fuerza salidas de los PLC utilizando todos los Host de comunicaciones.

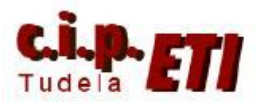

Ejemplo de configuración de un pulsador que conecta una salida de los módulos DeviceNet controlados por el PLC maestro, mediante el puerto de comunicación **Ethernet** para el enlace entre NS y PLC

Ejemplo de pulsador que conecta una salida de los módulos Componet mediante el puerto de comunicación **Serial A** para el enlace entre NS y PLC (la configuración del bus Componet se verá en un apartado posterior).

Ejemplo de pulsador que conecta una salida del PLC Esclavo1 mediante el puerto de comunicación Ethernet para el enlace entre NS y PLC.

| Alternar entrada                                                                                  | Configurar 1 Configurar                                                                    | 2 Lista                                                                                                    |                              |          |
|---------------------------------------------------------------------------------------------------|--------------------------------------------------------------------------------------------|----------------------------------------------------------------------------------------------------|------------------------------|----------|
| Host                                                                                              | MAESTROPROFIBUS                                                                            | •                                                                                                    |                              |          |
| Nombre                                                                                            | [Generación automática]                                                                    |                                                                                                    |                              |          |
|                                                                                                   |                                                                                            | Número                                                                                                    |                              | 1        |
| Ájea                                                                                              |                                                                                            | Canal                                                                                                    | BR                           |          |
| Area                                                                                              | común de E/S(CIU)                                                                          | JELLE                                                                                                    | 15 🖸                         |          |
| C Direccio<br>de canal                                                                            | e bit                                                                                      |                                                                                                    |                              |          |
|                                                                                                   |                                                                                            | 7 8 9                                                                                                    | BORR                         |          |
|                                                                                                   |                                                                                            | 1 2 3                                                                                                    |                              |          |
|                                                                                                   |                                                                                            | Q                                                                                                    |                              |          |
|                                                                                                   |                                                                                            |                                                                                                    |                              |          |
| Comentario de                                                                                     | E/S                                                                                        |                                                                                                    | *                            |          |
|                                                                                                   | <u>ج</u>                                                                                   |                                                                                                    | *                            |          |
|                                                                                                   |                                                                                            |                                                                                                    | Aceptar                      | Cancelar |
|                                                                                                   |                                                                                            |                                                                                                    |                              |          |
|                                                                                                   |                                                                                            |                                                                                                    |                              |          |
| iguración de dir                                                                                  | ección                                                                                     |                                                                                                    |                              | ×        |
| lternar entrada                                                                                   | Configurar 1 Configurar 2                                                                  | Lista                                                                                                    |                              |          |
| Host                                                                                              | SERIALA                                                                                    | *                                                                                                    |                              |          |
| Nombre                                                                                            | (Generación automática)                                                                    |                                                                                                    |                              |          |
|                                                                                                   |                                                                                            | Número                                                                                                    |                              |          |
| Ájea                                                                                              | mán da 5.82(010)                                                                           | Canal                                                                                                    | B)t                          |          |
| JArea co                                                                                          | mun de E/S(CIO)                                                                            | 16060                                                                                                    |                              |          |
| C Directiona<br>de canal                                                                          | de bij                                                                                     |                                                                                                    |                              |          |
|                                                                                                   |                                                                                            | <u>Z 8 9</u><br>4 5 6                                                                                                  | BORR                         |          |
|                                                                                                   |                                                                                            | 1 2 3                                                                                                    |                              |          |
|                                                                                                   |                                                                                            | Q                                                                                                    |                              |          |
|                                                                                                   |                                                                                            |                                                                                                    |                              |          |
| Lomentario de E                                                                                   |                                                                                            |                                                                                                    | ĵ.                           |          |
|                                                                                                   | <                                                                                          |                                                                                                    |                              |          |
|                                                                                                   |                                                                                            |                                                                                                    | Aceptar                      | Cancelar |
|                                                                                                   |                                                                                            |                                                                                                    |                              | ,        |
|                                                                                                   |                                                                                            |                                                                                                    |                              |          |
| iguración de dir                                                                                  | ección                                                                                     |                                                                                                    |                              |          |
|                                                                                                   | Configurar 1 Configurar 2                                                                  | Lista                                                                                                    |                              |          |
| Iternar entrada                                                                                   |                                                                                            |                                                                                                    |                              |          |
| Iternar entrada<br><u>H</u> ost                                                                   | ESCONVOIPHOPIBOS                                                                           | <u> </u>                                                                                                    |                              |          |
| Iternar entrada<br>Host<br>Nombre                                                                 | [Generación automática]                                                                    | -                                                                                                    | _                            |          |
| lternar entrada<br><u>H</u> ost<br>No <u>m</u> bre                                                | [Generación automática]                                                                    | - M/mere                                                                                                    |                              |          |
| Hernar entrada<br>Host<br>Nombre<br>Átea                                                          | [Generación automática]                                                                    | Número<br>Ganal                                                                                                    | Bit                          |          |
| Hernar entrada<br>Host<br>Nombre<br>Atea                                                          | (Generación automática)<br>mán de E/S(CIO)                                                 | Número<br>Canal                                                                                                    | Bjt<br>15 🛨                  |          |
| Hernar entrada<br>Host<br>Nombre<br>Álea<br>Alea co<br>C Direcciona                               | (Generación automática)<br>mán de E/S(CIO)                                                 | Número<br>Canal                                                                                                    | Bjt<br>15 📩                  |          |
| Hernar entrada<br>Host<br>Nombre<br>Ágea<br>Area co<br>Greeciona                                  | IGeneración automática)<br>mán de E/S(CIO)<br>miento<br>C Direccionamiento<br>de ba        | Número<br>Canal                                                                                                    | B)t<br>15                    |          |
| Alea<br>C<br>Directions<br>C<br>de canal                                                          | IGeneración automática)<br>món de E/S(CIO)                                                 | Vúmero<br>Canal<br>7 8 9<br>4 5 6                                                                                      | B)t<br>15<br>BORR<br>BS      |          |
| Area<br>C<br>Directions<br>de canal                                                               | IGeneración automática)<br>mún de E/S(CIO)                                                 | Número           Çanal           1           2           9           4           5           1           2             | B)t<br>15 -                  |          |
| Area<br>Area<br>Area<br>C<br>Directions<br>de canal                                               | (Generación automática)<br>(Generación automática)<br>mún de E/S(CIO)                      | Número<br>Canal<br>1<br>4 5 6<br>1 2 3<br>9                                                                            | BR<br>15<br>BORR<br>BS       |          |
| Area Area co<br>Cgmentario de E                                                                   | IGeneración automática)<br>mán de E/S(CIO)<br>miento<br>de ba                              | Número<br>Canal<br>1<br>2 8 9<br>4 5 6<br>1 2 2<br>9                                                                   | B∦<br>15 _<br>BORR<br>B∑     |          |
| Area<br>Area<br>Area<br>Comentario de E                                                           | IGeneración automática)<br>mán de E/S(CIO)<br>miento<br>C Direccionamiento<br>de baj<br>/S | Número<br>Canal<br>7 8 9<br>4 5 6<br>1 2 3<br>9                                                                        | BR<br>15<br>BORR<br>BS<br>C  |          |
| Hernar entrada<br>Host<br>Nogybre<br>Ágea<br>Area co<br>Direcciona<br>de cenal<br>Comentario de E | IGeneración automática)<br>món de E/S(CIO)<br>miento<br>C Direccionamiento<br>de big       | Número           Canal           7         8         9           4         5         6           1         2         3 | Bit<br>15<br>BORR<br>BS<br>* |          |

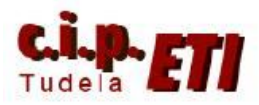

Ejemplo de pulsador que conecta una salida del PLC Esclavo2 mediante el puerto de comunicación Ethernet para el enlace entre NS y PLC.

| temar entrada         | Configurar <u>1</u>      | Configurar 2      | Lista                                                               |            |  |
|-----------------------|--------------------------|-------------------|---------------------------------------------------------------------|------------|--|
| Host                  | ESCLAV02PR0FI            | IBUS              | •                                                                   |            |  |
| Nombre                | Generación autor         | nática)           |                                                                     |            |  |
|                       |                          | ſ                 | Número                                                              |            |  |
| Ágea                  |                          |                   | Çanal                                                               | Bjt        |  |
| Área                  | común de E/S(CIO)        | -                 | 1                                                                   | 15 🛨       |  |
| C Direccio<br>de cana | namiento (e Dire<br>de t | ccionamiento<br>X | 7 0 0                                                               | 0000       |  |
| C Direccio<br>de cana | namiento r Dire          | iccionamiento     | 7     8     9       4     5     6       1     2     3       0     9 | BORR       |  |
| C Direccio<br>de cana | e Die de b               | iccionamiento     | Z     8     9       4     5     6       1     2     3       0       | BORB<br>B2 |  |

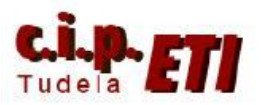

### ii. Enlace serie entre puerto RS232 del módulo SCU41-V1 y NS

Es posible utilizar un módulo SCU41 para enlazar con la NS en lugar de utilizar el puerto serie incluido en la CPU, el proceso a seguir será:

- Colocar el módulo SCU41 con el PLC apagado.
  - Conectar el PLC y enlazarlo con el PC (mediante Toolbus).
  - Con el PLC en Program, crear la tabla de E/S.
  - Abrir la tabla de E/S y seleccionar la SCU41, en la ventana que se abre, en Displayed Parameter, seleccionar el puerto 2 (que corresponde al puerto RS232).
  - Configurar el puerto con los mismos parámetros con los que se configuró el puerto de Host Link de la CPU. Ver figura:

| CJ1W-SCU41-V1 [Edit Parameters]           |                 |            |                 |  |  |
|-------------------------------------------|-----------------|------------|-----------------|--|--|
| Displayed Parameter Port2 Settings        | 2               | ·          |                 |  |  |
| Item                                      | Set Value       | Unit       |                 |  |  |
| Port2: Port settings                      | User settings   |            |                 |  |  |
| Port2: Serial communications mode         | NT Link(1:N)    |            |                 |  |  |
| Port2: Data length                        | 7 bits          |            |                 |  |  |
| Port2: Stop bits                          | 2 bits          |            |                 |  |  |
| Port2: Parity                             | Even            |            |                 |  |  |
| Port2: Baud rate                          | Standard        |            |                 |  |  |
| Port2: Send delay                         | Default (0 ms)  |            |                 |  |  |
| Port2: Send delay (user-specified)        | 0               | ms         |                 |  |  |
| Port2: CTS control                        | No              |            |                 |  |  |
| Port2: 1:N/1:1 protocol setting           | 1:N protocol    |            |                 |  |  |
| Port2: Host Link compatible device mod    | Default(Mode A) |            |                 |  |  |
| Port2: Host Link unit number              | 1               |            |                 |  |  |
| Port2: No-Protocol Start code             | 0               |            |                 |  |  |
| Port2: No-Protocol End code               | 0               |            |                 |  |  |
|                                           |                 | 1          |                 |  |  |
| Help                                      |                 |            |                 |  |  |
| Transfer[Unit to PC] Iransfer[PC to Unit] | Compare         |            | <u>R</u> estart |  |  |
| Set Defaults                              |                 | <u>o</u> k | <u>C</u> ancel  |  |  |

- Transferir los parámetros configurados a la SCU41
- Conectando el conector que viene de la NS a la SCU41 y colocando el PLC en RUN, la NS ya queda enlazada con el PLC a través del puerto serie.
- IMPORTANTE: Poner a 1 la opción "Port2:Host Link unit number" por defecto viene a cero, y con el uno se le dice que le vamos a conectar como máximo una unidad al puerto (La NS).